## АВТОМАСШТАБИРОВАНИЕ КАРТЫ

Когда включены указания, масштаб карты автоматически увеличивается при приближении к перекрестку или развязке на автомагистрали.

- На экране карты коснитесь левого окна, программной клавиши масштаба/увеличения.
- Нажмите программную клавишу Auto zoom (Автомасштабирование). При включении автомасштабирования программная клавиша подсвечивается.

## УКАЗАНИЕ ПУНКТА НАЗНАЧЕНИЯ

- После нажатия кнопки Agree (Согласиться) появится экран исходной карты, на котором следует выбрать Nav Menu (Меню навигации).
- В меню навигации выберите Destination entry (Указать пункт назначения).
- 3. Выберите Address (Адрес) на экране Destination (Пункт назначения) и введите название города или почтовый индекс.
- После ввода достаточного количества букв нажмите кнопку OK или List (Список) для отображения всех возможных городов.
- При необходимости используйте кнопки прокрутки слева от списка для перемещения по элементам списка. Выберите нужный город.

- 6. Теперь введите название дороги. После ввода достаточного количества букв нажмите кнопку ОК или List (Список) для отображения всех возможных улиц.
- Выберите нужную дорогу. Введите номер дома (если известен) и подтвердите нажатием **ОК**.
- Если номер дома неизвестен, нажмите OK - в качестве пункта назначения будет выбрана точка в конце дороги.
- Появится экран карты вместе с параметрами маршрута и сведениями о пункте назначения. Нажмите кнопку GO (Перейти), чтобы рассчитать кратчайший маршрут по умолчанию, или Review route (Проверка маршрута) для поиска других вариантов.
- **10.** Нажмите **GO** (Перейти) для начала ведения по маршруту.

## НАЧАЛО ВЕДЕНИЯ ПО МАРШРУТУ

После выбора **Review route** (Проверка маршрута) система выполняет расчет маршрута.

 Теперь можно выбрать опцию 3 Routes (3 маршрута), Change route (Сменить маршрут) или GO (Перейти), чтобы начать ведение по маршруту.